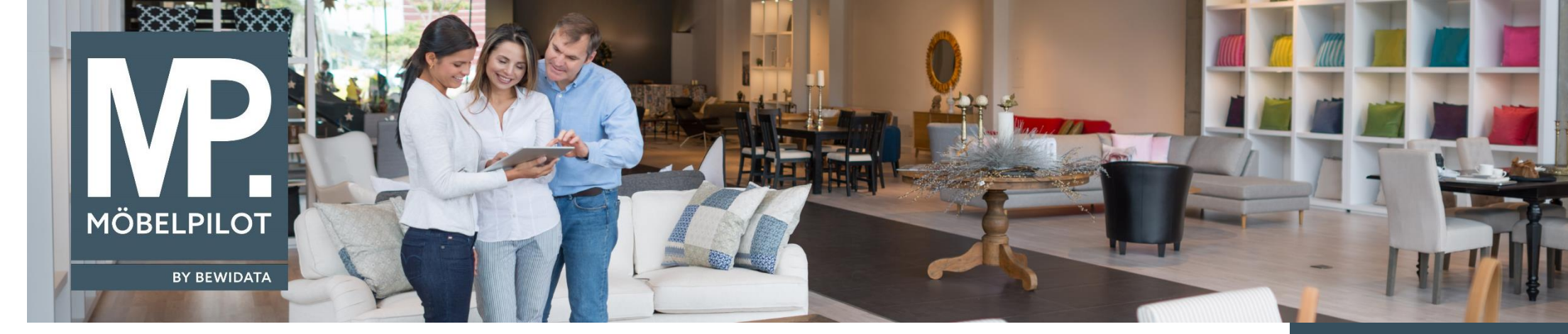

## Hätten Sie's gewusst? Tipps und Tricks zum MÖBELPILOT 6.3

Guten Tag,

ab der Version 6.3 haben Sie nun auch die Möglichkeit, gesperrte Artikel in der Bestandsliste zu selektieren.

Wenn Sie wissen möchten, wie hoch Ihr Warenbestand z.B. für Auslauf- oder Abverkaufs-Ware ist, können Sie mit Hilfe des neuen Selektionskriteriums "Artikel-Sperre" die gewünschte Option auswählen.

| Bestandsliste Anwender     |                                                                       |          |
|----------------------------|-----------------------------------------------------------------------|----------|
| √_ ສ <, ? ≛                |                                                                       |          |
| Nur Gesamtsumme            |                                                                       |          |
| von/bis Wareneingangsdatum |                                                                       |          |
| von Lieferant              | <u>र</u>                                                              |          |
| bis Lieferant              |                                                                       |          |
| von/bis Warengruppe        |                                                                       |          |
| von Unterwarengruppe       | <u>र</u>                                                              |          |
| bis Unterwarengruppe       |                                                                       |          |
| von/bis Verbands-WGS       |                                                                       |          |
| von/bis Kalk.              |                                                                       |          |
| Warengruppen-Auflösung     | 4 - 4 Stellen                                                         |          |
| Summen drucken             |                                                                       | <b></b>  |
| Sortiment                  |                                                                       |          |
|                            | 0 - Freies Modell<br>1 - CONTUR EIGENMODELL<br>2 - DMV Verbandsmodell | Ŷ        |
| Bestandsart                | 0 - Warenbestand                                                      | ~        |
|                            | 1 - Anlagevermögen<br>ohne Angaben                                    | ~        |
| Artikel-Klassifiezierung   | A - wichtigste Umsätze<br>B - wichtiger Umsatz<br>C - Nebegumsatz     | Ŷ        |
| Artikel-Sperre             | 0 feet                                                                |          |
|                            | 0 - mei<br>1 - Auslaufartikel                                         | <u> </u> |
|                            | 2 - nicht mehr verfügbar                                              |          |

Tipps & Tricks (April 2018)

## <u>Hinweis</u>:

Alle bisherigen Tipps & Tricks finden Sie auch auf unserer MÖBELPILOT-Homepage

www.moebelpilot.com

Als Ergebnis erhalten Sie eine ähnlich wie unten dargestellte Artikel-Bestandsliste:

| Artikel-Bestandsliste (Demo Mandant, Anwender) |         |                                                                                                    | 23.04.2018 14:19:30 Seite 3 |       |        |        |                                         |      |        |      |
|------------------------------------------------|---------|----------------------------------------------------------------------------------------------------|-----------------------------|-------|--------|--------|-----------------------------------------|------|--------|------|
| Artikel-Nummer                                 | Filiale | LP                                                                                                    | WED                         | V-WGS | WaGr   | Menge  | Lieferant                               | E-EK | VK-1   | VK-2 |
| 00004-00010 Kommode                            | 1       | Koje2                                                                                                    | 05.04.2017                  | 744H  | 7/744H | 2,00   | 00004 ARTEM                             |      | 199,00 |      |
| Gallery                                        |         |                                                                                                    |                             |       |        | 10.000 |                                         |      |        |      |
| 00004-00011 Kommode                            | 1       | Koje1                                                                                                    | 10.08.2017                  | 744H  | 7/744H | 4,00   | 00004 ARTEM                             |      | 199,00 |      |
| Gallery                                        |         |                                                                                                    |                             |       |        |        |                                         |      |        |      |
| 00004-00012 Kommode                            | 1       | Koje3                                                                                                    | 08.01.2018                  | 744H  | 7/744H | 2,00   | 00004 ARTEM                             |      | 89,00  |      |
| Gallery                                        |         | Toologi Internet                                                                                                    |                             |       |        |        |                                         |      |        |      |
| 00004-00013 Kommode GallerySuperPlus           | 1       | Koje1                                                                                                    | 23.07.2017                  | 744H  | 7/744H | 2,00   | 00004 ARTEM                             |      | 99,00  |      |
| Gallery                                        |         | and the second second sec |                             |       |        | 1.4    | e terrer evane en errer (en 1919) (d. P |      |        |      |

Voraussetzung dafür ist, dass die Artikel im Artikelstamm entsprechend markiert werden:

| Bearbeiten Artikel und Leistungen                                         | Anwender                                          |                                                         |                              |                                   |   | Suc |
|---------------------------------------------------------------------------|---------------------------------------------------|---------------------------------------------------------|------------------------------|-----------------------------------|---|-----|
| ✓ 1 1 1 1 2 4 2 4 3 1 2 4 3 4 3 1 2 4 4 3 4 4 4 4 4 4 4 4 4 4 4 4 4 4 4 4 | < > » 👫 🍖 🚰 🕴 🖉 🐫 🛛                               | 1 🕅 🧕 💷                                                 |                              |                                   |   |     |
| Allgemein Verkauf Information Prüfung                                     |                                                   |                                                         |                              |                                   |   |     |
| Artikel-Nummer                                                            |                                                   | 00004-00013                                             |                              |                                   |   |     |
| Bestand: 2,00 Stueck akt.Pos.Menge: 0/0 Lieferant: A                      | RTEM Es sind keine Unterartikel zugeordnet Arti   | kel ist kein Unterartikel                               |                              |                                   |   |     |
|                                                                           |                                                   | -                                                       |                              |                                   |   |     |
| Verbandsartikelnummer                                                     |                                                   | 0678700045-47                                           |                              |                                   |   |     |
| Artikelbezeichnung                                                        | Artikelbezeichnung                                |                                                         |                              |                                   | হ |     |
| • Beschreibung                                                            |                                                   |                                                         |                              |                                   |   |     |
| Modellbezeichnung                                                         |                                                   | Gallery                                                 |                              |                                   | ত |     |
| Modellbezeichnung Kunde                                                   |                                                   | ALAN                                                    |                              |                                   | ক |     |
| Text (für Bestellung, Lieferpapiere und Etiketten)                        |                                                   |                                                         |                              |                                   |   |     |
|                                                                           |                                                   | 457 121<br>Weiss / Glas anthrazit<br>ca. B:50 H:36 T:42 |                              |                                   |   |     |
| Zusatzinfo (wird nicht gedruckt)                                          |                                                   |                                                         |                              |                                   | ~ |     |
| Verbands-WGS                                                              | 744H                                              |                                                         | Kleinmöbel / sonstige Kleinm | öbel / Modern / Kunststoff farbig |   |     |
| Hauptwarengruppe                                                          | 7 - Kleinmöbel                                    | Artikel-Art                                             |                              | 0 - Bestellware/Eigenfertigung    |   |     |
| Unterwarengruppe                                                          | 744H - Kleinmöbel/sonstige Kleinmöbel/Modern/Kuns |                                                         |                              | U Wertmäßige Bestandsführung      |   |     |
| Konditionsart                                                             | 1 - EMV-Standardkondition                         | Standardwarenherkunft                                   |                              |                                   |   |     |
| Statistik und Information                                                 |                                                   |                                                         |                              |                                   |   |     |
| Lieferanten Garantie                                                      |                                                   | Kunden Garantie                                         |                              |                                   | - |     |
| EAN-Code                                                                  |                                                   | Artikelsperre                                           |                              | 1 - Auslaufartikel                |   |     |

Wir hoffen, dass Sie diese Tipps wieder täglich zeitsparend voranbringen.

Ihr Bewidata-Team

Hinweis: Sie können der Nutzung der Daten und der Nutzung der Tipps & Tricks durch Bewidata jederzeit widersprechen. Wenden Sie sich schriftlich an uns oder per Mail an <u>newsletter@bewidata.de.</u>

bewidata Unternehmensberatung und edv-Service GmbH Erthalstraße 1 – 55118 Mainz Tel: +49 (0) 61 31 – 63 92 0 Fax: +49 (0) 61 31 – 61 16 18 Mail: <u>support@moebelpilot.de</u> <u>www.moebelpilot.com</u> Geschäftsführer: Hans-Jürgen Röhrig Handelsregister Mainz HRB 4285